AiM Infotech

Car/bike linear potentiometer Race Studio 3 configuration – suspensions

## Release 1.00

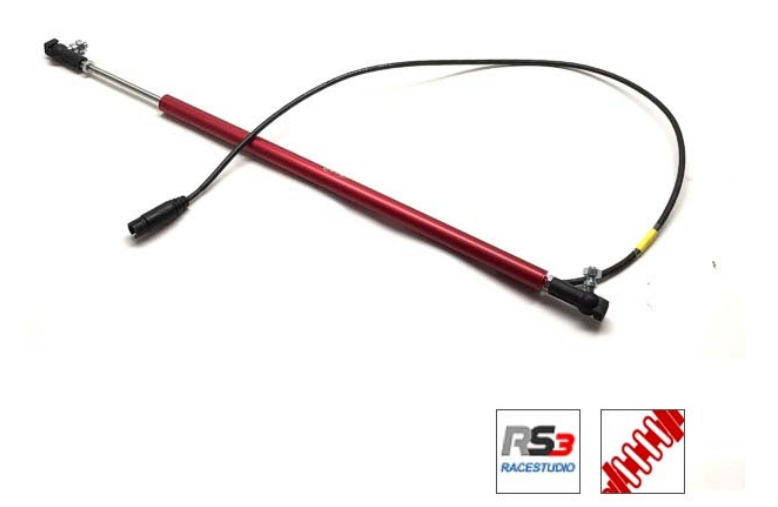

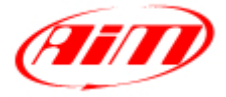

InfoTech

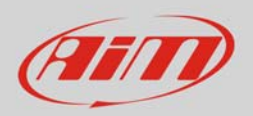

## 1 Introduction

The car/bike linear potentiometer is supported by both AiM configuration software and can measure the dampers compression or extension as well as the steering rotation measured through the rack displacement. In this datasheet you will:

- load it in the logger configuration using **Race Studio 3**
- use it to measure **dampers** compression or extension

## 2 Setup with Race Studio 3

To load the potentiometer in the logger configuration, with the logger switched on and connected to the PC, run the software and select the configuration you are going to load it on.

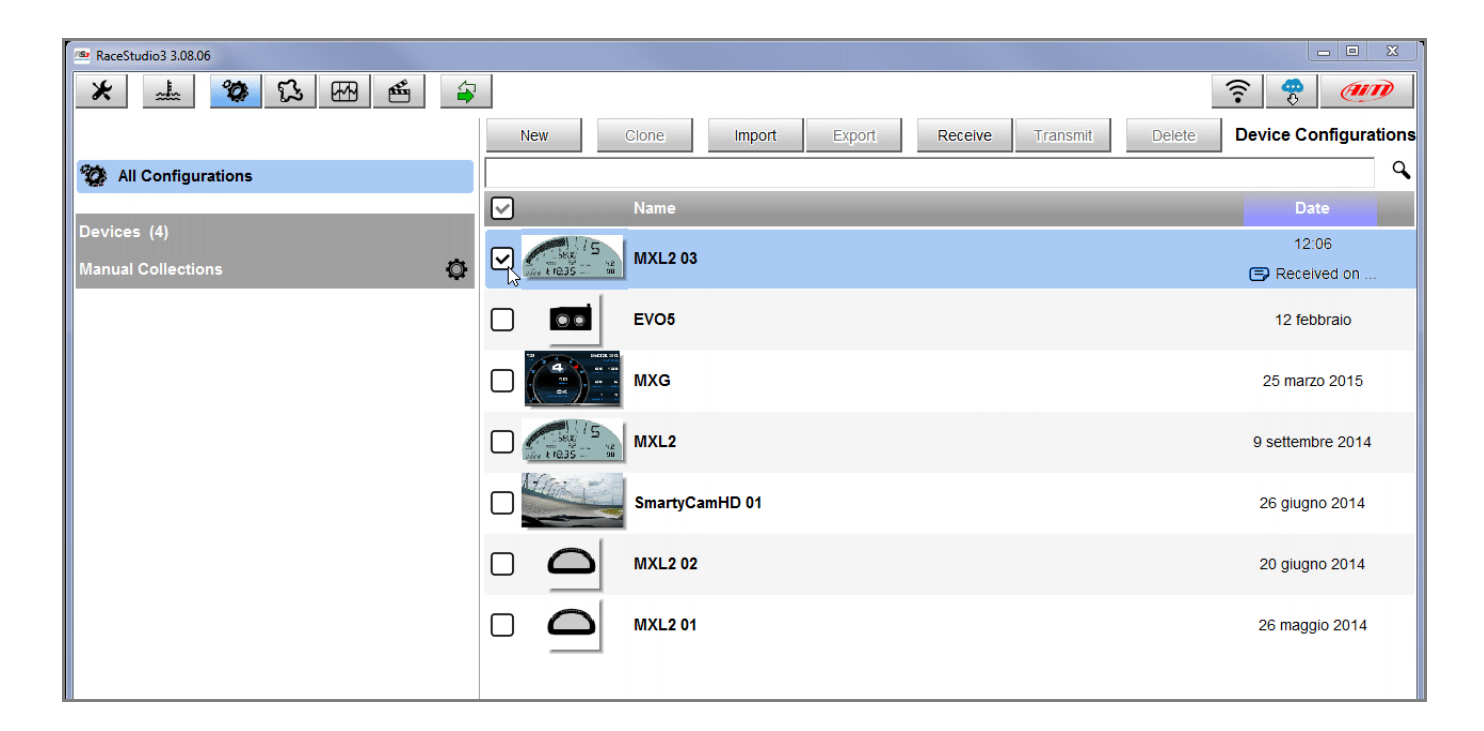

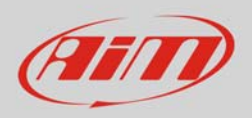

Enter the configuration (in the example MXL2 03) and the related "Channels" layer.

- Select the channel where to set the potentiometer on in the example channel 6 (1) and fill in the panel that shows up; tip: you can name the channel (in the example named "Channel06").
- Function: "Position" (2)
- Sensor: "Position Pot. AutoCal" (**3** this implies that the potentiometer will be auto-calibrated as shown in the following pages)
- Fill in the other fields
- Fill "Total Potentiometer travel" box with the potentiometer travel in mm in the example we used a 75 mm travel potentiometer (**4**)
- Click "Save"

| RaceStudio3 3.08.06       |                                                                                                    |                     |                |            |                   |                                                                                                    |             |                    |            |                           |
|---------------------------|----------------------------------------------------------------------------------------------------|---------------------|----------------|------------|-------------------|----------------------------------------------------------------------------------------------------|-------------|--------------------|------------|---------------------------|
|                           |                                                                                                    |                     |                |            |                   |                                                                                                    |             |                    |            |                           |
| All MXL2 03 <sup>36</sup> |                                                                                                    |                     |                |            |                   |                                                                                                    |             |                    |            |                           |
| Save                      | Save As Close Transmit                                                                                                   |                     |                |            |                   |                                                                                                    |             |                    |            |                           |
| Channels [                | Channels ECU Stream CAN2 Stream Math Channels Parameters Shift Lights and Alarms Display SmartyCam Stream CAN Expansions |                     |                |            |                   |                                                                                                    |             |                    |            |                           |
|                           | ID                                                                                                    |                     | Name           | Function   | on                | Sensor Unit Freq                                                                                                    |             |                    | Parameters |                           |
|                           | RPM                                                                                                    | ✓                   | RPM            | RPM        |                   | RPM Sensor                                                                                                    |             | rpm                | 20 Hz      | max: 16000 ; factor: /1 ; |
|                           | Spd1                                                                                                    | ☑                   | Speed1         | Vehicle \$ | 3pd               | Speed                                                                                                    | d Sensor    | km/h 0.1           | 20 Hz      | wheel: 1600 ; pulses: 1 ; |
|                           | Spd2                                                                                                    | ✓                   | Speed2         | Vehicle §  | 3nd               | Sneer                                                                                                    | 1 Sensor    | km/h 0 1 20 Hz wit |            | wheel: 1600 ; pulses: 1 ; |
|                           | Spd3                                                                                                    | <ul><li>✓</li></ul> | Speed3         | Vehicle    | Channel Settings  |                                                                                                    | Ot appel/00 |                    |            | eel: 1600 ; pulses: 1 ;   |
|                           | Spd4                                                                                                    | •                   | Speed4         | Vehicle    | Name              | •                                                                                                    | Channeius   |                    |            | eel: 1600 ; pulses: 1 ;   |
|                           | Ch01                                                                                                    | •                   | Channel01      | Voltage    | Function          | 2                                                                                                    | Position    |                    | <b>•</b>   |                           |
|                           | Ch02                                                                                                    | •                   | Channel02      | Voltage    |                   |                                                                                                    |             |                    |            | 1                         |
|                           | Ch03                                                                                                    | •                   | Channel03      | Voltage    | Sensor            | Sensor 3 Position Pot. AutoCal<br>Sampling Frequency 20 Hz<br>Unit of Measure mm<br>Display Precision no decimal place<br>Potentiometer Parameter<br>Total potentiometer travel [mm] 75 4 |             |                    |            |                           |
|                           | Ch04                                                                                                    | •                   | Channel04      | Voltage    | Sampling Frequer  |                                                                                                    |             |                    |            |                           |
|                           | Ch05                                                                                                    | ☑                   | Channel05      | Voltage    | Unit of Measure   |                                                                                                    |             |                    |            |                           |
|                           | Ch06                                                                                                    |                     | Channel06      | Voltage    | Display Precision |                                                                                                    |             |                    |            |                           |
|                           | Ch07                                                                                                    | ✓                   | Channel07      | Voltage    | Potentiometer Pa  |                                                                                                    |             |                    |            |                           |
|                           | Ch08                                                                                                    | <ul><li>✓</li></ul> | Channel08      | Voltage    | Total po          |                                                                                                    |             |                    |            |                           |
|                           | AccX                                                                                                    | ✓                   | AccelerometerX | Inline Ac  |                   |                                                                                                    |             |                    |            |                           |
|                           | AccY                                                                                                    | ✓                   | AccelerometerY | Lateral A  |                   |                                                                                                    |             |                    |            |                           |
|                           | AccZ                                                                                                    | ✓                   | AccelerometerZ | Vertical   |                   |                                                                                                    |             |                    |            |                           |
|                           | GyrX                                                                                                    | ✓                   | GyroX          | Ang Velo   |                   |                                                                                                    |             |                    |            |                           |
|                           | GyrY                                                                                                    | ✓                   | GyroY          | Ang Velo   |                   |                                                                                                    |             | Save               | Cancel     |                           |
|                           | GyrZ                                                                                                    | ✓                   | GyroZ          | Ang Velc   | city              | AiM In                                                                                                    | ternal Gyro | deg/s              | 20 Hz      |                           |
|                           | Spd                                                                                                    | <ul><li>✓</li></ul> | GPS Speed      | Vehicle \$ | Spd               | AiM G                                                                                                    | PS          | km/h 0.1           | 10 Hz      |                           |
|                           | OdD                                                                                                    | <ul><li>✓</li></ul> | Odometer       | Odometr    | er Total          | AiM Of                                                                                                    | DO          | km 0.1             | 1 Hz       |                           |
|                           |                                                                                                    |                     |                |            |                   |                                                                                                    |             |                    |            |                           |
|                           |                                                                                                    |                     |                |            |                   |                                                                                                    |             |                    |            |                           |
|                           |                                                                                                    |                     |                |            |                   |                                                                                                    |             |                    |            |                           |

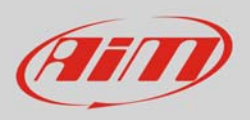

When the software comes back to "Channels" layer the potentiometer has been set on the desired channel as shown here below.

• Transmit the configuration to the logger pressing "Transmit" on the top keyboard.

| MXL2    | 03 ×       |                    | Close                  |                         |                            |              |        |                           |
|---------|------------|--------------------|------------------------|-------------------------|----------------------------|--------------|--------|---------------------------|
| nannels | ECU Stream |                    | 2 Stream Math Channels | Parameters Shift Lights | and Alarms Display Sma     | artyCam Stre | am CAN | Expansions                |
|         | ID         | Name               |                        | Function                | Sensor                     | Unit Freq    |        | Parameters                |
|         | RPM        |                    | RPM                    | RPM                     | RPM Sensor                 | rpm          | 20 Hz  | max: 16000 ; factor: /1 ; |
|         | Spd1       |                    | Speed1                 | Vehicle Spd             | Speed Sensor               | km/h 0.1     | 20 Hz  | wheel: 1600 ; pulses: 1 ; |
|         | Spd2       |                    | Speed2                 | Vehicle Spd             | Speed Sensor               | km/h 0.1     | 20 Hz  | wheel: 1600 ; pulses: 1 ; |
|         | Spd3       | $\checkmark$       | Speed3                 | Vehicle Spd             | Speed Sensor               | km/h 0.1     | 20 Hz  | wheel: 1600 ; pulses: 1 ; |
|         | Spd4       | ✓                  | Speed4                 | Vehicle Spd             | Speed Sensor               | km/h 0.1     | 20 Hz  | wheel: 1600 ; pulses: 1 ; |
|         | Ch01       | $\checkmark$       | Channel01              | Voltage                 | Generic 0-5 V              | mV           | 20 Hz  |                           |
|         | Ch02       | •                  | Channel02              | Voltage                 | Generic 0-5 V              | mV           | 20 Hz  |                           |
|         | Ch03       | $\checkmark$       | Channel03              | Voltage                 | Generic 0-5 V              | mV           | 20 Hz  |                           |
|         | Ch04       | $\checkmark$       | Channel04              | Voltage                 | Generic 0-5 V              | mV           | 20 Hz  |                           |
|         | Ch05       | $\mathbf{\square}$ | Channel05              | Voltage                 | Generic 0-5 V              | m\/          | 20 Hz  |                           |
|         | Ch06       | ✓                  | Channel06              | Position                | Position Pot. AutoCal      | mm           | 20 Hz  | max travel: 75 ;          |
|         | C1107      | ☑                  | Channel07              | vonage                  | Generic 0-5 V              | mv           | 20 HZ  | <b>_</b>                  |
|         | Ch08       | ☑                  | Channel08              | Voltage                 | Generic 0-5 V              | mV           | 20 Hz  |                           |
|         | AccX       | ☑                  | AccelerometerX         | Inline Accel            | AiM Internal Accelerometer | g 0.01       | 20 Hz  |                           |
|         | AccY       | ✓                  | AccelerometerY         | Lateral Accel           | AiM Internal Accelerometer | g 0.01       | 20 Hz  |                           |
|         | AccZ       | $\checkmark$       | AccelerometerZ         | Vertical Accel          | AiM Internal Accelerometer | g 0.01       | 20 Hz  |                           |
|         | GyrX       | •                  | GyroX                  | Ang Velocity            | AiM Internal Gyro          | deg/s        | 20 Hz  |                           |
|         | GyrY       | $\checkmark$       | GyroY                  | Ang Velocity            | AiM Internal Gyro          | deg/s        | 20 Hz  |                           |
|         | GyrZ       | $\checkmark$       | GyroZ                  | Ang Velocity            | AiM Internal Gyro          | deg/s        | 20 Hz  |                           |
|         |            | $\checkmark$       | GPS Speed              | Vehicle Spd             | AIM GPS                    | km/h 0.1     | 10 Hz  |                           |
|         | Spd        |                    |                        | O do en altra Tatal     | AIM ODO                    | km 0 1       | 1 Hz   |                           |

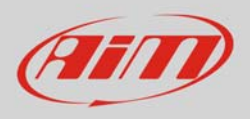

To auto-calibrate the potentiometer:

- enter "All" layer and press "Device" (1)
- select the logger in the example MXL2 ID 410 (2)
- in "Live Measures" layer, keeping the potentiometer in its zero position, select the channel where the potentiometer has been set in the example channel 6 (**3**)
- press "Auto Calibrate" (4)

| 🕋 RaceStudio3 3.08.06 |                    |                |               |                         |      |        |
|-----------------------|--------------------|----------------|---------------|-------------------------|------|--------|
| * 🚣 🍄 🕄 🖽 🗳           | 0                  |                |               |                         | ((:- | 🥐      |
| All MXL2 03 🕷         |                    |                |               |                         |      |        |
| <b>24</b>             |                    |                |               |                         |      |        |
| 2 All Configurations  | Stop Live Measures | Auto Calibrate | Calibrate Sta | art Recording mV Values |      |        |
| Devices (4)           | Lan Time           | 0:00.000       | (0)           |                         | 27.1 | c 🔺    |
| Manual Collections    | External Voltage   | 12             | (0)<br>m\/    |                         | 0    | rom    |
|                       | External voltage   | 12             | lun (h        | Speed?                  | 0.0  | ipini  |
|                       | Speed              | 0.0            | KII/II        | Speed2                  | 0.0  | KII/II |
|                       | Speed3             | 0.0            | km/h          | Speed4                  | 0.0  | km/h   |
|                       | Channel01          | 6              | mV            | Channel02               | 29   | mV     |
|                       | Channel03          | 29             | mV            | Channel04               | 35   | mV     |
|                       | Channel05          | 30             | mV            | Channel06 3             | 0    | mm     |
|                       | Channel07          | 31             | mV            | Channel08               | 32   | mV ≣   |
|                       | AccelerometerX     | -0.71          | g             | AccelerometerY          | 0.68 | g      |
|                       | AccelerometerZ     | 0.16           | g             | GyroX                   | 0.5  | deg/s  |
|                       | GyroY              | -0.1           | deg/s         | GyroZ                   | 1.3  | deg/s  |
|                       | SM_RPM             |                | rpm           | SM_PPS                  |      | %      |
|                       | SM_PEDAL_ANGLE     |                | %             | SM_WHSPD_FL             |      | km/h   |
| Connected Devices     | SM_WHSPD_FR        |                | km/h          | SM_WHSPD_RL             |      | km/h   |
| C MXL2 ID 410         | SM_WHSPD_RR        |                | km/h          | SM_VEH_SPEED            |      | km/h   |
| _                     | SM_ECT             |                | С             | SM_OIL_T                |      | С      |
|                       | SM_OIL_P           |                | bar           | SM_STEERANGLE           |      | deg    |
|                       | SM_STEER SPEED     |                | deg/s         | SM_BRAKE_SW             |      | #      |
|                       | SM_GEAR            | -              | gear          | SM_FUEL_LEVEL           |      | 1      |
|                       | SM KICKDOWN        |                | - #           | SM ATM PRESS            |      | bar    |
| Cestino               | SM FUEL TEMP       |                | C             | SM ENGINE TEMP          |      | C .    |

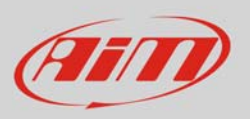

- Keep the potentiometer in its zero position as shown here below
- Press "Auto calibrate All".

| RaceStudio3 3.08.06   |                                                           |                        |
|-----------------------|-----------------------------------------------------------|------------------------|
| * 🚣 🏘 🔂 🖽 🖴 🖨         |                                                           | <u> </u>               |
|                       | -                                                         |                        |
| AII MAL2 03           | MYL 2 ID 4                                                | 110                    |
|                       |                                                           |                        |
| 🎲 All Configurations  | Live Measures Download Properties Odometers Logo Firmware |                        |
|                       |                                                           |                        |
| Devices (4)           |                                                           | ·                      |
| Manual Collections    |                                                           | Autocalibrate All Exit |
|                       | Name                                                      | Instant Value          |
|                       | Channel06                                                 | 0 mm                   |
|                       | AccelerometerX                                            | -0.70 g                |
|                       | AccelerometerY                                            | 0.69 g                 |
|                       | AccelerometerZ                                            | 0.16 g                 |
|                       | GyroX                                                     | 0.2 deg/s              |
|                       | GyroY                                                     | -0.1 deg/s             |
|                       | GyroZ                                                     | 1.3 deg/s              |
|                       |                                                           |                        |
|                       |                                                           |                        |
|                       |                                                           |                        |
|                       |                                                           |                        |
|                       |                                                           |                        |
|                       |                                                           |                        |
|                       |                                                           |                        |
|                       |                                                           |                        |
| Comparted Devices     |                                                           |                        |
|                       |                                                           |                        |
| MXL2 ID 410           |                                                           |                        |
| : No devices in view. |                                                           |                        |
|                       |                                                           |                        |
|                       |                                                           |                        |
|                       |                                                           |                        |
|                       |                                                           |                        |
|                       |                                                           |                        |
|                       |                                                           |                        |
| Cestino               |                                                           |                        |